stem

| - |                                                                                                    |                                                                                                    |                                                                                                    |
|---|----------------------------------------------------------------------------------------------------|----------------------------------------------------------------------------------------------------|----------------------------------------------------------------------------------------------------|
| 1 | Log in to eRA with your UCT<br>credentials using the following link:<br><u>http://eraonline.uct.ac.za</u><br>Click Login which can be found at the<br>top right of the screen.                                                                                                    | UCT Research Portal                                                                                                    | Login Accessibility                                                                                                    |
| 2 | Ensure that you are signed in on your<br>Researcher role.<br>To start your approval request, click<br>on the Add New Content tab at the<br>top right of the landing page. Select<br>Project Application/Approval<br>Request.                                                                                                    | L Vie<br>Ed Rybicki ≥ Edit<br>Cape Town, South Africa<br>e: Ed Rybicki@uct.ac.za                                                                                                    | Q. Search     Help     Researcher: Rybicki, Ed     Image: Content       RW Profile     C1     Access Advanced Analytics     Image: CV     Image: Advanced Analytics       Publication     Publication       Project Application / Approval Request       APC and Page Cost form                                                                                                    |
| 3 | On the next page that loads, click on<br><b>Other Funding schemes</b> , then select<br>the appropriate form type from the<br>list provided.                                                                                                    | Select the appropriate project application/ approval request type Project Application/ Approval Request Internal/URC Grants Other funding schemes                                                                                                    | Information about the selected project application/ approval request<br>Other funding schemes                                                                                                    |
| 4 | Choose Application stage approvals, if<br>applicable.<br>Select Proposal approval (non-clinical<br>trials); Proposal approval (clinical<br>trials) or Preliminary proposal<br>approval.<br>OR<br>Choose Contract stage approvals, if<br>applicable.<br>Select Contract approval (non-clinical<br>trials) or Contract approval (clinical<br>trials).                                                                               | Project Application/ Approval Request. <ul> <li>Other funding schemes</li> <li>Application stage approvals</li> <li>Proposal approval (non-clinical trials)</li> <li>Proposal approval (clinical trials)</li> <li>Proposal approval (clinical trials)</li> <li>Preliminary proposal approval (if funder requires budget breakdown)</li> <li>Contract stage approvals</li> <li>Contract approval (non-clinical trials)</li> </ul> Contract approval (non-clinical trials)           Contract approval (clinical trials) |                                                                                                    |
| 5 | Once the form loads, complete the<br>relevant information under the <b>Key</b><br><b>information</b> , <b>Research Related</b><br><b>information</b> and <b>Resources</b> , <b>Ethics</b><br><b>and Biosafety</b> tabs. All fields marked<br>with '*' are mandatory.                                                                                                    | New Project Application/ Approval Request <ul> <li>Not Internally visible</li> <li>Draft application</li> </ul> Key information * Research Related Information                                                                                                    | g, Ethics & More 🕶                                                                                                    |
| 6 | Please note: Before your application is<br>submitted to the Budget Reviewer,<br>complete the Preliminary Declaration<br>by Principal Investigator section on<br>the Resources, Ethics and Biosafety<br>tab by checking the box provided.                                                                                                    | Preliminary declaration by Principal Investigato<br>By checking the box below, I declare that the information in t                                                                                                    | or *<br>this application is complete and accurate. *                                                                                                    |
| 7 | When you have completed all the<br>required information and you are<br>ready to submit your application to<br>the Budget Reviewer, click <b>Save &amp;</b><br><b>close (1)</b> .<br>When the pop-up box appears, select<br><b>Submitted to Budget Reviewer</b> then<br>click <b>Done (2)</b> . If you wish to save the<br>application in Draft status, click on the<br><b>Draft application</b> step, then click<br><b>Done</b> . | Cancel Save & cl                                                                                                    | Select next step         Insertion         Construction         Construction |
| 8 | Once the Budget Reviewer has<br>reviewed your application, you will<br>receive a notification alerting you that<br>there is an application that has been<br>returned to you for<br>revision/clarification as well as an item<br>on your <b>Dashboard</b> indicating that a                                                                                                    | Things to do         1 Research application(s) require clarification         Test (ERA00001808); Stringer, Tameryn - Division of Infectious Disease & H<br>Last edited by Tameryn Stringer on 2808/2019 at 8.43 AM                                                                                                    | ₹<br>View All                                                                                                    |

|    | Research application(s) requires                |                                                                                                    |                                                                                               |                                                       |                  |                                     |                                                                                                    | 1     |
|----|-------------------------------------------------|----------------------------------------------------------------------------------------------------|-----------------------------------------------------------------------------------------------|-------------------------------------------------------|------------------|-------------------------------------|----------------------------------------------------------------------------------------------------|-------|
|    | clarification. Open the application by          |                                                                                                    |                                                                                               |                                                       |                  |                                     |                                                                                                    |       |
|    | clicking on the project title.                  |                                                                                                    |                                                                                               |                                                       |                  |                                     |                                                                                                    |       |
| 9  | If you would like to check whether the          |                                                                                                    |                                                                                               |                                                       |                  |                                     |                                                                                                    |       |
|    | Budget Reviewer has left any                    | -                                                                                                    |                                                                                               | 01-i <b>-</b>                                         | Bilinia - Chu    | 6 4' B'                             | o. 1111/                                                                                                    |       |
|    | notes/comments for which clarity is             | Test (ERA00001808); Stringer, Tameryn - Division of Infectious Disease & HIV<br>Med                                                |                                                                                               |                                                       |                  |                                     |                                                                                                    |       |
|    | needed, please check the <b>status log</b> by   |                                                                                                    |                                                                                               |                                                       |                  |                                     |                                                                                                    |       |
|    | clicking on <b>Admin Info</b> found near the    |                                                                                                    |                                                                                               |                                                       |                  |                                     |                                                                                                    |       |
|    | title of the application, then click            |                                                                                                    |                                                                                               |                                                       |                  |                                     |                                                                                                    |       |
|    | Status log.                                     |                                                                                                    |                                                                                               |                                                       |                  |                                     |                                                                                                    |       |
| 10 | Review the application, including the           |                                                                                                    |                                                                                               |                                                       |                  |                                     |                                                                                                    |       |
|    | Budget Reviewer's feedback by                   |                                                                                                    |                                                                                               | Key information *                                     | Research Related | Resourcing, Ethics &<br>Biosafety * | More 👻                                                                                                    |       |
|    | viewing the information captured on             |                                                                                                    | $\bigcirc$                                                                                    |                                                       |                  |                                     | Financial Information                                                                                                    |       |
|    | the <b>Financial Information</b> and            |                                                                                                    |                                                                                               |                                                       |                  |                                     | (completed by Finance<br>staff)                                                                                                    |       |
|    | Approval and Outcome tab (1). If you            |                                                                                                    |                                                                                               |                                                       |                  |                                     | Approval and Outcome                                                                                                    |       |
|    | are satisfied with the information              | $\frown$                                                                                                    | L                                                                                             |                                                       |                  |                                     |                                                                                                    |       |
|    | provided by the Budget Reviewer,                | (2)                                                                                                    |                                                                                               |                                                       |                  |                                     |                                                                                                    |       |
|    | proceed to complete the Final                   | Final declaration by Principal Investigator                                                                                        |                                                                                               |                                                       |                  |                                     |                                                                                                    |       |
|    | Declaration by Principal Investigator           |                                                                                                    |                                                                                               |                                                       |                  |                                     |                                                                                                    |       |
|    | (2) section on the <b>Resourcing</b> , Ethics & | By checking the box below, I declare that the information in this application is complete and accurate and ready for final review. |                                                                                               |                                                       |                  |                                     |                                                                                                    |       |
|    | Biosafety tab.                                  |                                                                                                    |                                                                                               |                                                       |                  |                                     |                                                                                                    |       |
|    | Click <b>Save &amp; close</b> to send the       |                                                                                                    |                                                                                               |                                                       |                  |                                     |                                                                                                    |       |
|    | application to the next processing step         | 3                                                                                                    | 3 Select next step                                                                            |                                                       |                  | 4 Sele                              | ct next step                                                                                                    |       |
|    | by clicking on <b>Submitted to Finance</b>      |                                                                                                    |                                                                                               |                                                       |                  |                                     |                                                                                                    |       |
|    | Approver (3). Then, click Done.                 |                                                                                                    | Enter a comment about<br>(optional).                                                          | the status change                                     |                  | Couthe                              | Id you please provide clarity on point<br>financial information section?                                                                         | .5 of |
|    | If you require further clarity from the         |                                                                                                    |                                                                                               |                                                       |                  |                                     |                                                                                                    |       |
|    | Budget Reviewer, click Save & close,            |                                                                                                    | Please check the status log for o<br>necessary edits.                                         | omments regarding                                     |                  | Retu                                | rned to applicant for clarification                                                                                                    | ^     |
|    | add a comment in the text box                   |                                                                                                    | Submitted to Budget Rev<br>Select this status to send the ap<br>the Budget Reviewer Budget Re | iewer<br>ploation for review by<br>rviewer will inout | OR               | Pleas                               | a check the status log for comments regarding<br>sary edits.                                                                                     | _     |
|    | provided, and send the application to           |                                                                                                    | financial information and send by<br>review (non financial information                        | ack to applicant for<br>can still be edited).         |                  | Subr                                | nitted to Budget Reviewer<br>this status to send the application for review by                                                                   |       |
|    | the Submitted to Budget Reviewer (4)            |                                                                                                    | Submitted to Finance App<br>Select this status to send applica                                | prover<br>Non to be reviewed                          |                  | the by<br>finance<br>review         | oper Neviewer. Budget Neviewer will input<br>al information and send back to applicant for<br>r (non financial information can still be edited). |       |
|    | step.                                           |                                                                                                    | by the Finance Approver. Application<br>editable by the applicant.                            | scon will no longer be                                |                  | Subr                                | nitted to Finance Approver                                                                                                    |       |
| 1  |                                                 |                                                                                                    | Cancel                                                                                        | Dopo                                                  |                  |                                     | Einnen Annenze, Analianten uit en leene be                                                                                                    |       |
|    |                                                 |                                                                                                    | Gancer                                                                                        | Done                                                  |                  |                                     | Jancel Done                                                                                                    |       |

\*Please note, that at any stage of the approval process, you may receive notifications from the eRA system if any of the reviewers, approvers or RC&I needs further input or clarification from your side.

Instructions on the Pre-Awards Internal Approvals Process can also be seen in <u>this video</u>. More information on eRA is available via the <u>Research Support Hub</u>. For other system modules see our <u>How to guides</u>, <u>one pagers and videos</u>. If you require assistance or additional support, please log a call via <u>ServiceNow</u>.

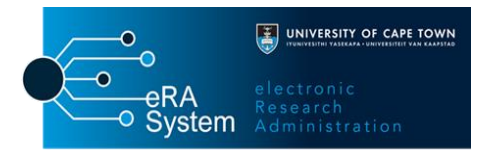